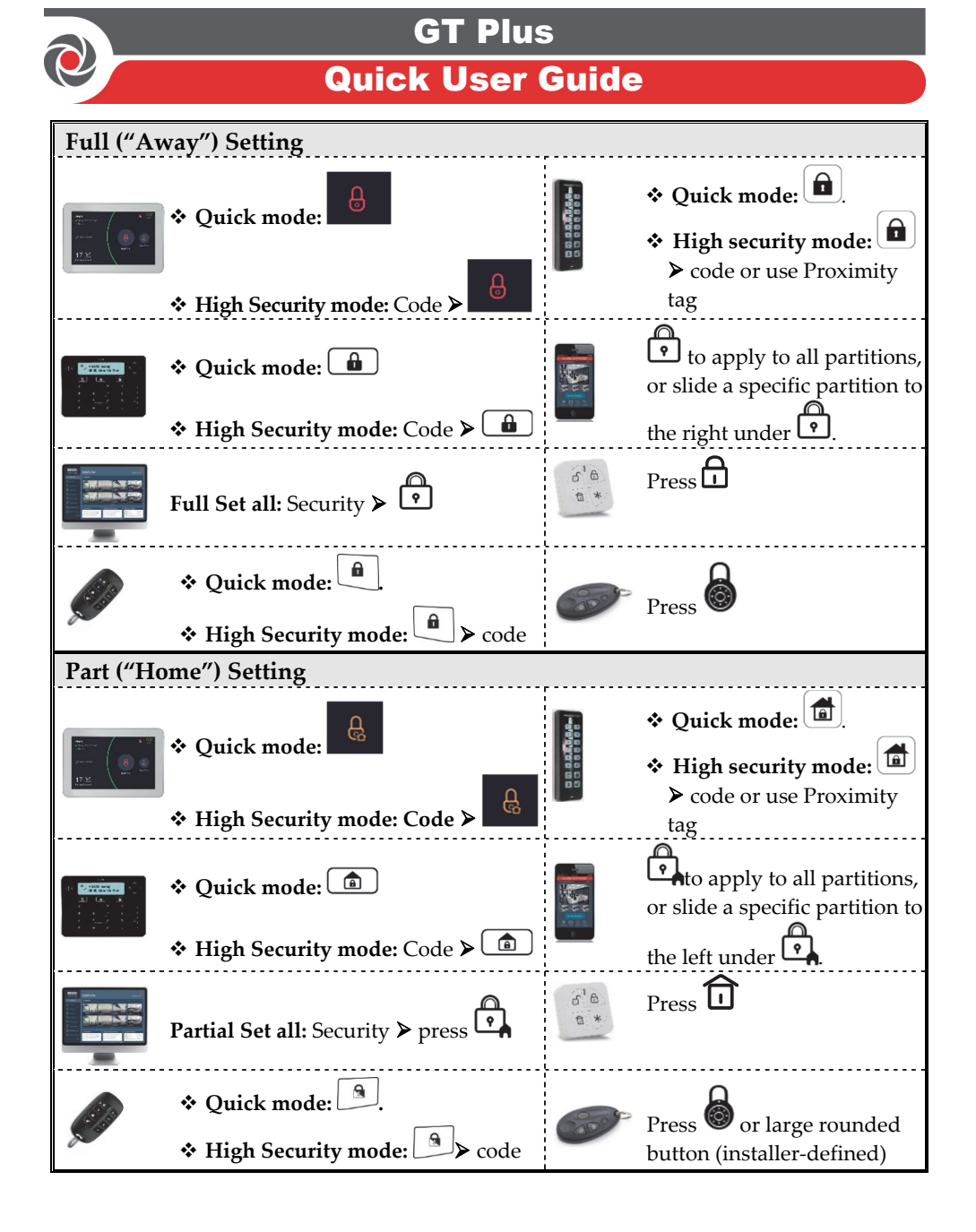

For more information about RISCO Group's branches, distributors and full product line, please visit **riscogroup.com** 

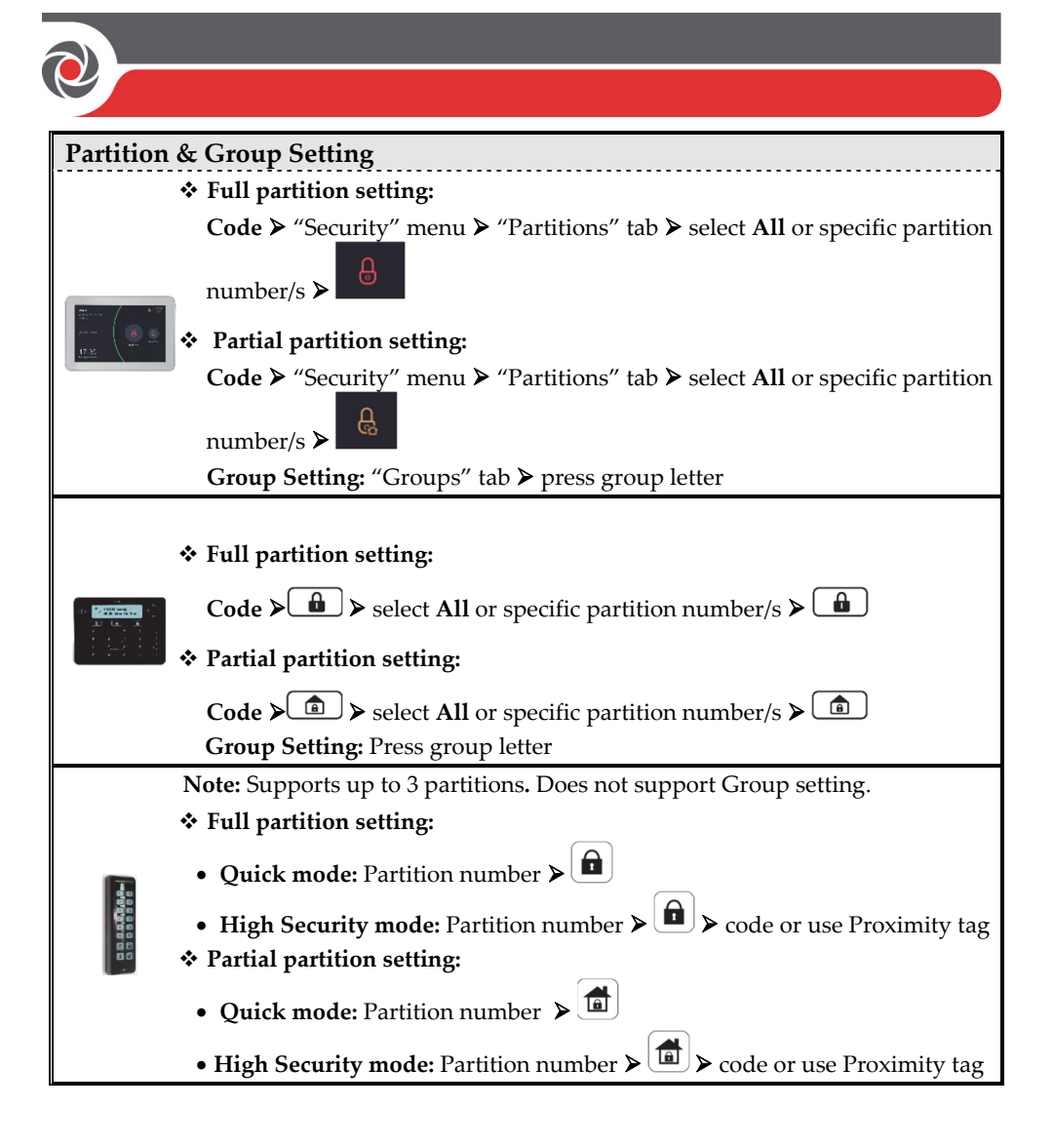

| e                                                                                                    |                                                                                    |                                                                                                    |  |  |  |
|----------------------------------------------------------------------------------------------------|------------------------------------------------------------------------------------|----------------------------------------------------------------------------------------------------|--|--|--|
| System Unsetting                                                                                                    |                                                                                    |                                                                                                    |  |  |  |
| Here and the second second sec | Code ≽ "Security" menu ≽                                                           | $\bullet \qquad \bullet \text{ code or use Proximity tag}$                                                           |  |  |  |
|                                                                                                    | Code > 🖻                                                                           | <ul> <li>To unset all partitions, or slide a specific partition to the centre under</li> <li>▶ enter code</li> </ul> |  |  |  |
|                                                                                                    | Unset all: Security ➤ 한 ➤ code ➤ press Unset                                       | Press                                                                                                    |  |  |  |
|                                                                                                    | <ul> <li>♦ Quick mode: </li> <li>♦ High security mode: </li> <li>♦ code</li> </ul> | Unset all: Press                                                                                                    |  |  |  |
| Partition                                                                                                    | & Group Unsetting                                                                  | <u>-</u>                                                                                                    |  |  |  |
| Code ➤ "Security" menu ➤ "Partitions" tab ➤ select the Partitions to Unset                                                                                                    |                                                                                    |                                                                                                    |  |  |  |
|                                                                                                    | Partition unsetting: Code ➤                                                        | Partition unsetting: Partition number<br>→ Code                                                                      |  |  |  |
| Duress Unsetting                                                                                                    |                                                                                    |                                                                                                    |  |  |  |
|                                                                                                    | Duress code ><br><b>Note:</b> Panel is silent (no alarm siren)                     | ► duress code<br>Note: Panel is silent (no alarm siren)                                                              |  |  |  |

| Omitting                                                                                                    | & Un-Omitting Zones                                                                                                    |  |  |  |
|----------------------------------------------------------------------------------------------------|----------------------------------------------------------------------------------------------------|--|--|--|
| All and a second second                                                                                                    | Code ➤ "Security" menu ➤ "Detectors" tab ➤ select a detector (zone) ➤ slide switch to the right to omit                                                                                                    |  |  |  |
|                                                                                                    | $ \widehat{\blacksquare} \gg \operatorname{code}_{\mathcal{A}} \checkmark \gg \operatorname{scroll} \text{ to Activities menu}_{\mathcal{A}} \checkmark \gg \operatorname{Omit}_{\mathcal{A}} \checkmark \gg \operatorname{Zones}_{\mathcal{A}} \checkmark $<br>$ \Rightarrow \operatorname{scroll} \text{ to select a omit option}_{\mathcal{A}} \checkmark . $ |  |  |  |
| Viewing                                                                                                    | System Faults                                                                                                    |  |  |  |
| A Difference A Difference A Dif                                                                                                    | Code $\triangleright$ from the Top Bar, press $\boxed{\mathbb{R}}$ to view faults                                                                                                    |  |  |  |
| $\begin{array}{c} d \in \left[ \begin{array}{c} \frac{1}{2} \left( \frac{1}{2} + \frac{1}{2} \right) + \frac{1}{2} \left( \frac{1}{2} + \frac{1}{2} + \frac{1}{2} \right) \\ - \frac{1}{2} \left( \frac{1}{2} + \frac{1}{2} + \frac{1}{2} + \frac{1}{2} + \frac{1}{2} \right) \\ - \frac{1}{2} \left( \frac{1}{2} + \frac{1}{2} + \frac{1}{2} + \frac{1}{2} + \frac{1}{2} \right) \\ - \frac{1}{2} \left( \frac{1}{2} + \frac{1}{2} + \frac{1}{2} + \frac{1}{2} + \frac{1}{2} \right) \\ - \frac{1}{2} \left( \frac{1}{2} + \frac{1}{2} + \frac{1}{2} + \frac{1}{2} + \frac{1}{2} \right) \\ - \frac{1}{2} \left( \frac{1}{2} + \frac{1}{2} + \frac{1}{2} + \frac{1}{2} + \frac{1}{2} + \frac{1}{2} \right) \\ - \frac{1}{2} \left( \frac{1}{2} + \frac{1}{2} + \frac{1}{2$ | Therefore $\mathbf{F}$ is code, $\mathbf{V} \geq \mathbf{S}$ scroll to View menu, $\mathbf{V} \geq \mathbf{F}$ ault , $\mathbf{V} \geq \mathbf{S}$ scroll to view faults                                                                                                    |  |  |  |
| Viewing                                                                                                    | Last Alarm / Event Log                                                                                                    |  |  |  |
| Herein and the second second s                                                                                                    | Code ➤ "History" menu ➤ press "All" to view all events, or search an event<br>Note: You can filter the search according to specific types of events:<br>All / Alarms / Faults / Smart Home / Media Events                                                                                                    |  |  |  |
|                                                                                                    | The values of the transfer of the events $\square$ > scool to Event Log, ✓ > scroll to view events                                                                                                    |  |  |  |
| Viewing                                                                                                    | System Status                                                                                                    |  |  |  |
|                                                                                                    | i for 2 seconds                                                                                                    |  |  |  |
| 5'6<br>6 *                                                                                                    | Press                                                                                                    |  |  |  |
|                                                                                                    | ♦ Quick mode: 4? for 2 seconds                                                                                                    |  |  |  |
|                                                                                                    | • High Security mode: $4?$ for 2 seconds > code                                                                                                    |  |  |  |

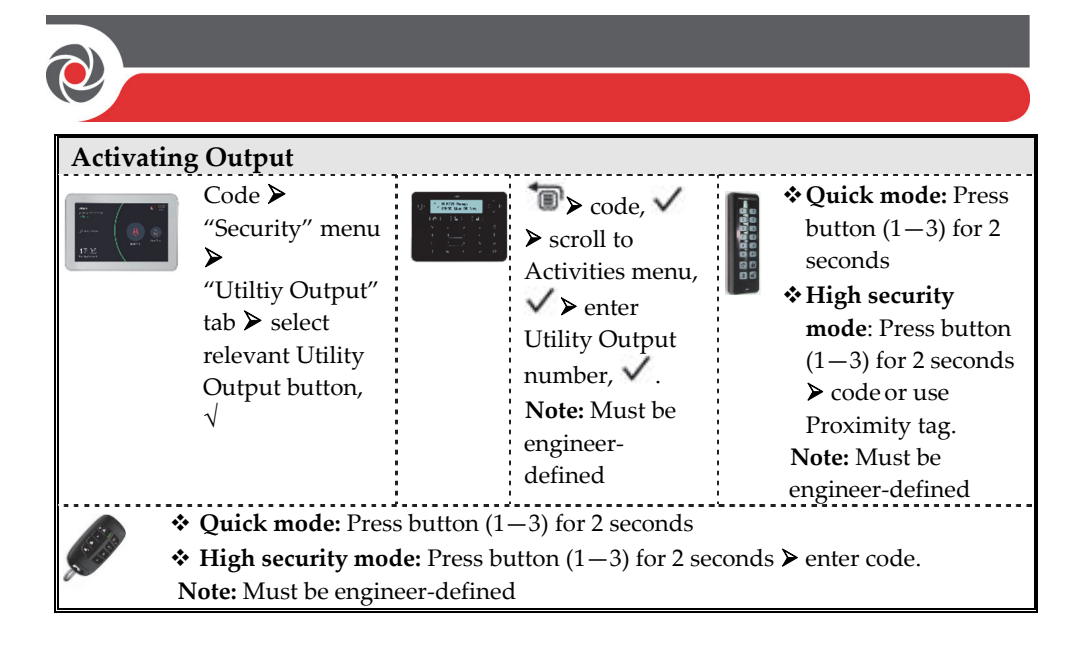

| Activating a Panic Alarm                                                                                                    |                                                                                                    |  |  |  |
|----------------------------------------------------------------------------------------------------|----------------------------------------------------------------------------------------------------|--|--|--|
| Annual Annual An                                                                                                    | Press the Emergency button (located at the top of the Lock Screen or at the<br>end of the main menu) > press and together for 2 seconds.                  |  |  |  |
|                                                                                                    | Press Orand Ortogether for at least 2 seconds. Press 1 and 2 together for 2 seconds                                                                       |  |  |  |
| 3 B)<br>6 *                                                                                                    | Press and and simultaneously                                                                                                    |  |  |  |
| A State                                                                                                    | Press $1^{3}$ and $2$ together for 2 seconds.                                                                                                    |  |  |  |
| Activatir                                                                                                    | ng a Fire Alarm                                                                                                    |  |  |  |
| 200                                                                                                    | Press the Emergency button (located at the top of the Lock Screen or at the<br>end of the main menu) > Free > press Free and Free together for 2 seconds. |  |  |  |
|                                                                                                    | Press $\overset{4}{}$ and $\overset{5}{}$ together for at least 2 seconds.<br>Press $\overset{3}{}$ + $\overset{4}{}$ together for 2 seconds              |  |  |  |
| Activating an Auxiliary Emergency Alarm                                                                                                    |                                                                                                    |  |  |  |
| Harrison (A. 1997)<br>Arrison (A. 1997)<br>Arrison (A. | Press the Emergency button (located at the top of the Lock Screen or at the<br>end of the main menu) > press and together for 2 seconds.                  |  |  |  |
|                                                                                                    | Press $7_{+}$ and $+8_{+}$ together for at least 2 seconds.<br>Press $5_{+}6_{-}$ together for 2 seconds                                                  |  |  |  |

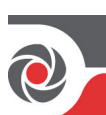

| SMS Commands                                                                                                    |                                                                                                    |                                                   |                                                                                                    |  |  |  |
|----------------------------------------------------------------------------------------------------|----------------------------------------------------------------------------------------------------|---------------------------------------------------|----------------------------------------------------------------------------------------------------|--|--|--|
| <b>NOTES:</b> Command words are not case sensitive. A separator between command words may be used (or not). To receive an acknowledgement reply, add <b>RP</b> to the end of an SMS command.                       |                                                                                                    |                                                   |                                                                                                    |  |  |  |
| Full Set: code + S (Example: 1234S)                                                                                                    |                                                                                                    |                                                   | <b>Get system status:</b> code + ST                                                                                                    |  |  |  |
| <b>Part Set:</b> code + P                                                                                                    |                                                                                                    |                                                   | <b>Omit Zone:</b> code + OM + zone<br>number                                                                                               |  |  |  |
| <b>Group Set:</b> code + G + sele                                                                                                    | ct group AD                                                                                                    | <b>Un-omit Zone:</b> code + UNOM + zone<br>number |                                                                                                    |  |  |  |
| Full Unset: code + US                                                                                                    |                                                                                                    | View last alarm : code + AL                       |                                                                                                    |  |  |  |
| <b>Partition Full Set:</b> code + S: + partition number                                                                                                    |                                                                                                    |                                                   | Change FM number: code +<br>FMPHONE +<br>FM serial number + NEW + new<br>phone number                                                      |  |  |  |
| <b>Partition Part Set:</b> code + P: + partition number                                                                                                    |                                                                                                    |                                                   | Activate Output: code + POON + PO<br>number<br>Deactivate Output: code + POOFF +<br>PO number                                              |  |  |  |
| Multiple Partition Full/Part 5<br>partition number A, + partition<br>partition number C, etc.<br>Partition Unset: code + US: +<br>Multiple Partition Unset: coor<br>number A, + partition number<br>number C, etc. | Set: code + S/P: +<br>on number B, +<br>partition number<br>le + US: + partition<br>r B, + partition                           | Get S                                             | I <b>M credit level:</b> code + CR                                                                                                    |  |  |  |
| LED Indicators – Elegant F                                                                                                    | Keypad                                                                                                    | -                                                 |                                                                                                    |  |  |  |
| Power LED                                                                                                    | ✓ Ready LED                                                                                                    |                                                   | 🔒 Set LED                                                                                                    |  |  |  |
| Off: No power<br>Rapid flash: System fault.<br>Slow flash: System is<br>programming                                                                                                    | <b>On:</b> Ready to set<br><b>Off:</b> Not ready to set<br><b>Slow flash:</b> Ready to set<br>while entry/exit zone is<br>open |                                                   | <b>On:</b> System in fully set mode<br><b>Off:</b> System unset<br><b>Rapid flash:</b> Alarm<br><b>Slow flash:</b> System in Exit<br>Delay |  |  |  |
| <ul> <li>Partial Set / Omit LED</li> <li>On: System in partially-set or zone-omited mode</li> <li>Off: No omited zones</li> </ul>                                                                                  | tet / Omit LED<br>in partially-set or<br>I mode<br>ted zones<br><b>Con: Tamper LED</b><br><b>On:</b> Tamper alarm              |                                                   | <ul> <li>Fire LED:</li> <li>On: Fire alarm</li> <li>Off: No fire alarm</li> <li>Flash: Fire circuit fault</li> </ul>                       |  |  |  |

| LE                                                                                                    | D Indica                                                                                        | ators – 2-Way     | Remote             | Defining User Codes – Elegant                                                                                |  |  |
|----------------------------------------------------------------------------------------------------|-------------------------------------------------------------------------------------------------|-------------------|--------------------|----------------------------------------------------------------------------------------------------|--|--|
| Control                                                                                                    |                                                                                                 |                   |                    | Keypad                                                                                                    |  |  |
| C                                                                                                    | Operation                                                                                       | Send<br>command*  | Receive<br>Status  | 1. $\textcircled{B}$ > Grand master <b>co</b> de (default = <b>1234</b> )                                    |  |  |
| F                                                                                                    | ull Set                                                                                         | Green             | Red                | 2 $b_{to scroll to Codes/Tags > press \checkmark$                                                            |  |  |
| Ρ                                                                                                    | artial Set                                                                                      | Green             | Orange             | twice                                                                                                    |  |  |
| l                                                                                                    | Jnset                                                                                           | Green             | Green              |                                                                                                    |  |  |
| A                                                                                                    | larm                                                                                            | Green             | Flashing LED       | 3. V to scroll to the user (index number)                                                                    |  |  |
| *                                                                                                    | If the LEI                                                                                      | D changes to ora  | ange, it indicates | for defining $\triangleright$ press $\checkmark$ twice.                                                      |  |  |
|                                                                                                    | a low bat                                                                                       | tery condition.   |                    | <ol> <li>Enter (or re-enter) a 4−6 digit code, ✓ ;<br/>the system beeps and ACCEPTED<br/>displays</li> </ol> |  |  |
| <ul> <li>Registering to the RISCO Cloud</li> <li>1 After the RISCO Cloud has been enabled by your system installer, go to www.riscocloud.com</li> <li>2 Fill in your first and last name.</li> <li>3 Enter your e-mail address as the Login Name (required for 1st-time activation).</li> </ul> |                                                                                                 |                   |                    |                                                                                                    |  |  |
| 4                                                                                                    | Define <b>p</b> a                                                                               | assword (minim    | num of 6 characte  | rs and at least one digit), and then confirm.                                                                |  |  |
| 5 Enter the <b>15 digits Panel ID</b> as it appears as printed on the postcard packaged with the main panel. You can also view it on the keypad (see the GT Plus User Manual).                                                                                                    |                                                                                                 |                   |                    |                                                                                                    |  |  |
| 6                                                                                                    | Complete                                                                                        | e registration fo | rm, and then pres  | ss <b>Register.</b>                                                                                          |  |  |
| 7 Open the e-mail received at the email account you had defined as the Login Name in step 3, and then click the link to activate your registration to the Cloud.                                                                                                    |                                                                                                 |                   |                    |                                                                                                    |  |  |
| Lo                                                                                                    | gging in                                                                                        | to the RISCO      | Cloud / Access     | sing the Web User Application                                                                                |  |  |
| 1                                                                                                    | 1 Go to www.riscocloud.com                                                                      |                   |                    |                                                                                                    |  |  |
| 2                                                                                                    | 2 Enter your <b>user name</b> and <b>password</b> (as defined during the registration process). |                   |                    |                                                                                                    |  |  |
| 3                                                                                                    | 3 Enter the <b>system PIN code</b> (user code).                                                 |                   |                    |                                                                                                    |  |  |
| 4 Click Enter.                                                                                                    |                                                                                                 |                   |                    |                                                                                                    |  |  |
| iRISCO Smartphone App                                                                                                    |                                                                                                 |                   |                    |                                                                                                    |  |  |
| Download the iRISCO Smartphone app from the Apple App store or the Android Play                                                                                                    |                                                                                                 |                   |                    |                                                                                                    |  |  |
| Sto                                                                                                    | Store.                                                                                          |                   |                    |                                                                                                    |  |  |

For additional information see the GT Plus User Manual, available on our website: **www.riscogroup.com** 

© RISCO Group 2020. All rights reserved.